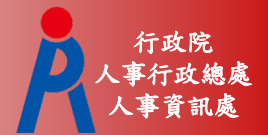

# 教育人員退休撫卹管理系統

## -遺屬一次金/年金申請作業

行政院人事行政總處 人事資訊處

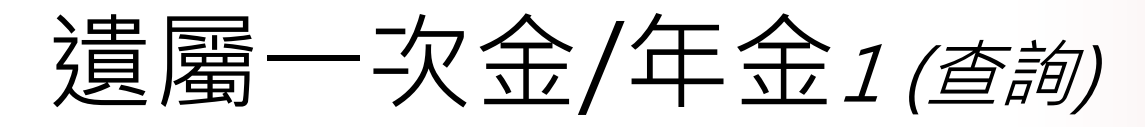

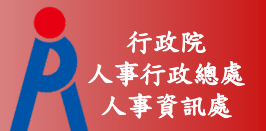

 輸入查詢條件,點選「查詢」,則於下方顯示查詢既有遺 屬年金申請案件狀態。可以點選「編輯」或「刪除」維護 資料。

現在位置: 首頁 > 教育人員退休撫卹管理系統 > 107.7.1以後遺屬一次金/年金申請

| <b>直</b> 詢 申請 |                |
|---------------|----------------|
| 身分證字號         |                |
| 申請機關          | 3٤OX 新:民中學     |
| 最後服務機關        |                |
| 職稱            |                |
| 遺屬金受領起始日期     |                |
| 遺屬金種類         | □ 遺屬一次金 □ 遺屬年金 |
| 遺屬金案狀態        |                |
| 退休人死亡日期       | ■ 至 ■          |

|        | 申請機關 | 身分證字號  | 姓名 | 系所 | 職稱   | 遺屬金領受起日 | 遺屬金種類 | 遺屬金狀態 | 原因 |
|--------|------|--------|----|----|------|---------|-------|-------|----|
| 編輯  刪除 | 亲    | 15**** |    |    | 教師   | 1090501 | 遺屬一次金 | 填寫中   |    |
| 查看  收文 | 新;   | 2****  |    |    | 文書組長 | 1090601 | 遺屬年金  | 已核定   |    |
| 查看 收文  | 新    | 4****  |    |    | 校長   | 1070901 | 遺屬一次金 | 已核定   |    |

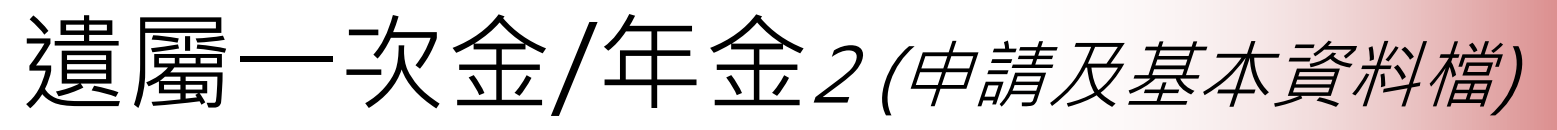

- 行政院 人事行政總處 人事資訊處
- 輸入身分證號或展開選取人員,點按「申請」啟動申請案
   ,預帶該人員最後一次退休核定的相關資料,編輯「基本 資料檔」。

|                                      | 教育人員退休撫回<br>報送 申請書 | 1管理系統 > 107.7.1以後<br>資料卡 系統表 上傳 | 8週翩一次金/年金甲請<br>附件 |                                  | 收編 展開     |
|--------------------------------------|--------------------|---------------------------------|-------------------|----------------------------------|-----------|
|                                      |                    |                                 | 基本資料檔             |                                  | ~         |
| 身分證字號                                |                    |                                 | 姓名                |                                  | ]         |
| 退休人員死亡日                              |                    |                                 | 原住民羅馬拼音           |                                  | ]         |
| 遺屬金種類                                | 遺屬一次金              | ~                               | 職稱                | 7044 教師                          |           |
| 申請機關                                 | 【申請機關】如初           | 中學<br>鳥已裁撤機關・請於案件               | 核定後於退撫平台發放時       | ·需自行調整【發放機關                      | m 1       |
| 遺屬金領受起始<br>日期                        |                    |                                 | 退休時薪額             | 35300                            | ]         |
| 最後在職薪點                               | 575                |                                 | 最後在職薪額            | 45760<br>※依退休人員死亡日與<br>對應同薪級人員薪額 | ]<br>退休薪點 |
| 退休金種類                                | 兼領二分之一之一           | 次退1                             | 新制實發月退休金          |                                  |           |
| 新制金融機構                               |                    |                                 | 新制金融機構帳號          |                                  | ]         |
| 舊制金融機關                               | 700 中華             | 郵政股份有限公司 🛄                      | 舊制金融機構帳號          |                                  | ]         |
| 已領之月退金額                              |                    |                                 | 在台有無遺族            | <b>万 ∨</b>                       |           |
| 退休教職員亡故<br>當月支領退撫<br>新制實施前所領<br>月退休金 |                    |                                 |                   |                                  |           |
| 退休教職員亡故<br>當月支領退撫<br>新制實施前所領<br>月補償金 | 0                  |                                 | 0                 |                                  |           |

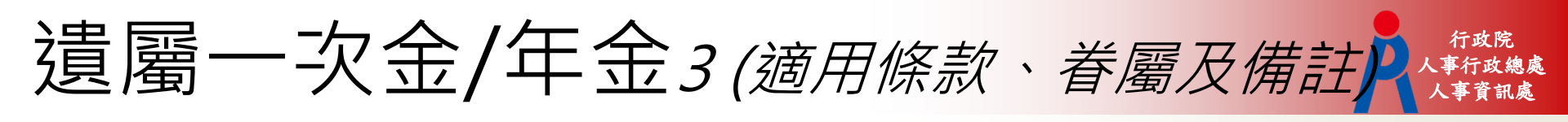

● 編輯「適用條款」、「眷屬」及「備註」等。

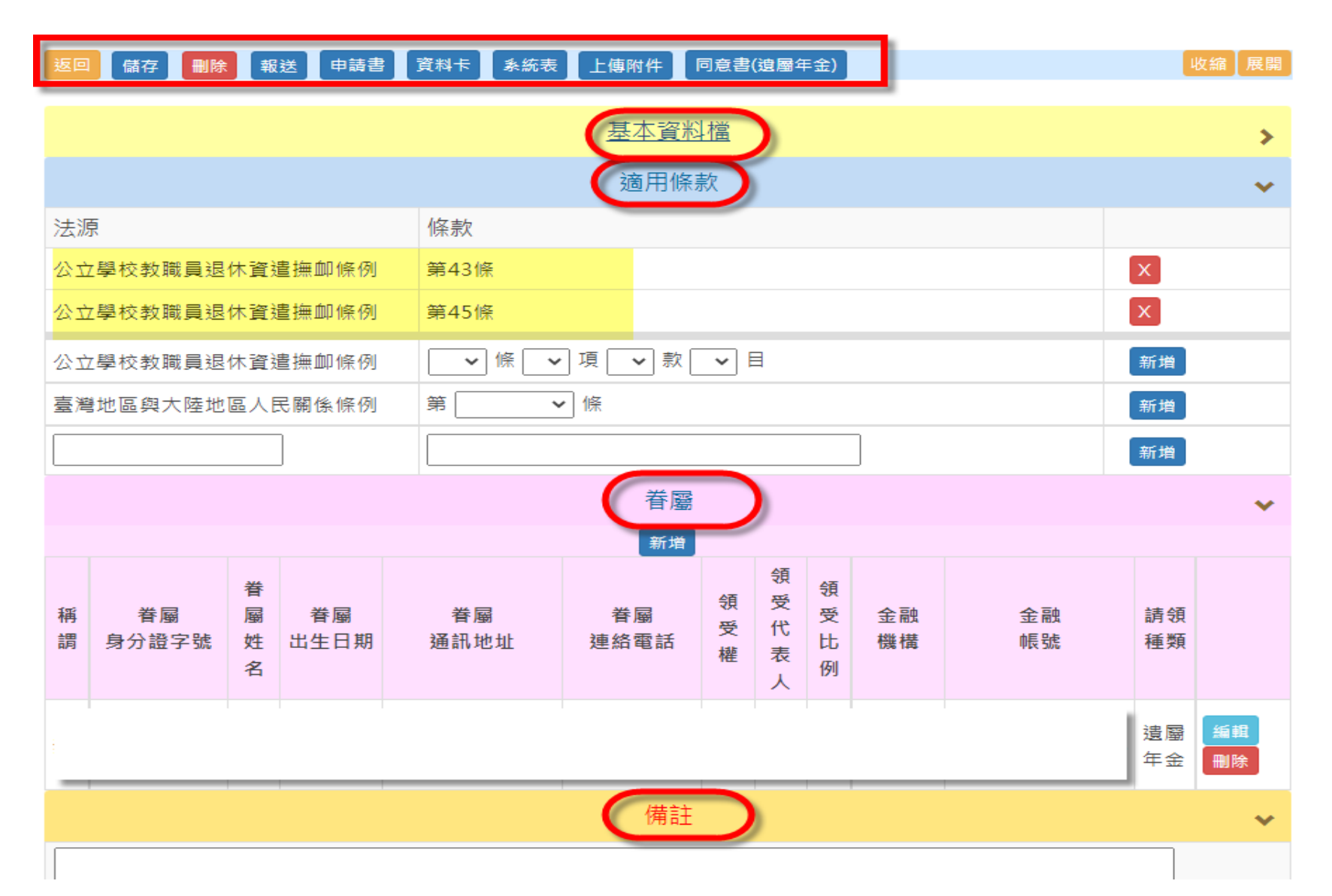

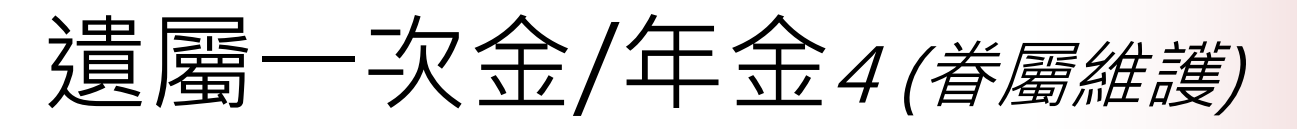

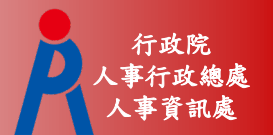

## 眷屬區塊點擊「新增」系統會出現「眷屬維護」小視窗, 可編輯新增眷屬資料。

| 刘   | 图 儲存 刪除 報道                     | 送 申請書 資料卡 系統表 上傳附件 同意書(遺屬一次金)                 |        |      |          |          | 坆縮 展開    |
|-----|--------------------------------|-----------------------------------------------|--------|------|----------|----------|----------|
| 迎官亲 | 國休教職員亡故<br>當月支領退撫<br>所制實施前所領 0 |                                               |        |      |          |          |          |
|     | 新增眷屬                           |                                               |        |      |          |          |          |
|     | 稱調                             | ≠ ✓                                           | ^      | 退休教職 | 載員受緩     | 刑宣告期     | 期間亡      |
|     | 眷屬身分證字號                        |                                               |        | 附舊制刻 | 退休金發放    | 改,故10    | 5年之前退    |
|     | 眷屬姓名                           |                                               |        |      |          |          | ~        |
|     | 眷屬出生日期                         |                                               |        |      |          |          | •        |
|     | 眷屬通訊地址                         |                                               |        |      |          | ×        |          |
|     | 眷屬聯絡電話                         |                                               |        |      |          | 新增       |          |
|     | 領受權                            | 是 ~                                           |        |      |          | 新增       |          |
|     | 領受代表人                          | □是 ∨                                          |        |      |          | 新增       |          |
|     | 眷屬金融機構                         |                                               |        |      |          |          | ~        |
|     | 眷屬金融帳號                         |                                               |        |      |          |          |          |
| Γ   | 領受比例                           | <b>1</b> / <b>1</b><br>** 若非領受代表人,領受比例請留空白 ** |        | 領受比例 | 金融<br>機構 | 金融<br>帳號 | 請領<br>種類 |
|     | 請領種類                           |                                               | $\sim$ |      |          | -        | ~        |
|     |                                | 關閉 儲存                                         |        |      |          |          |          |

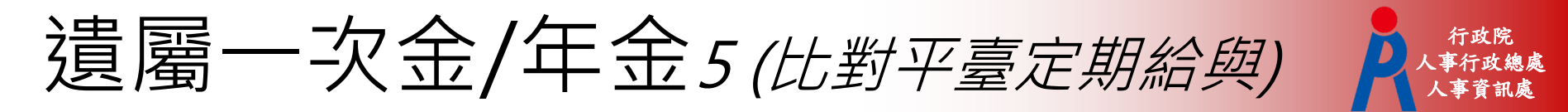

點選「儲存」系統將會比對退撫平臺發放資料,出現提示訊息對話框。

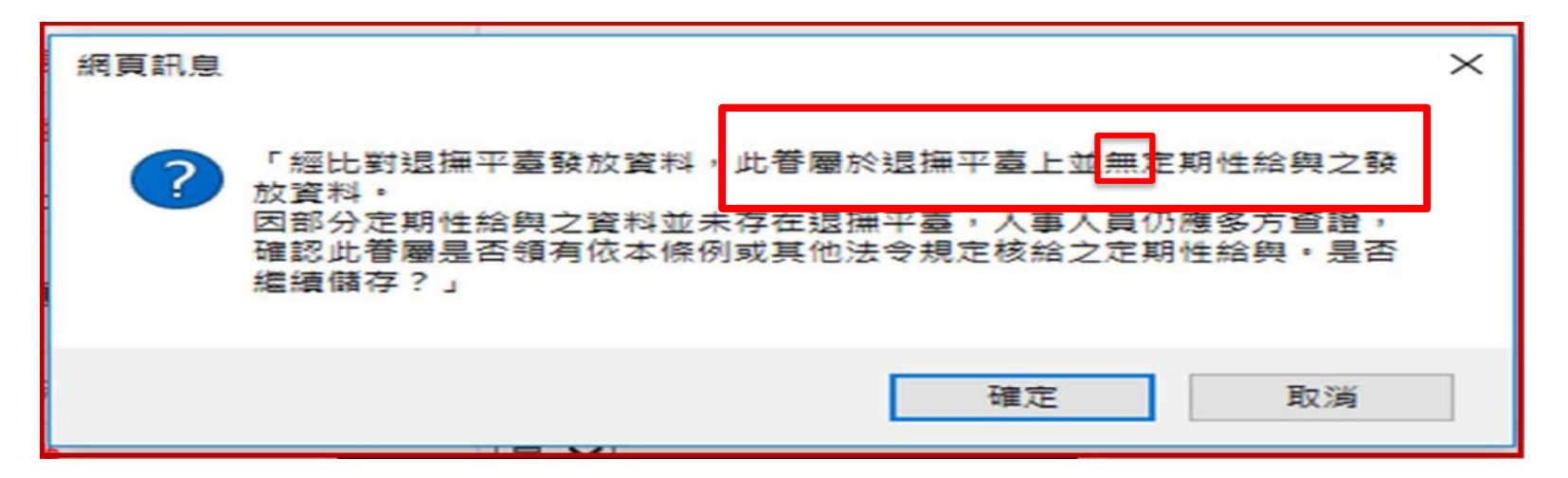

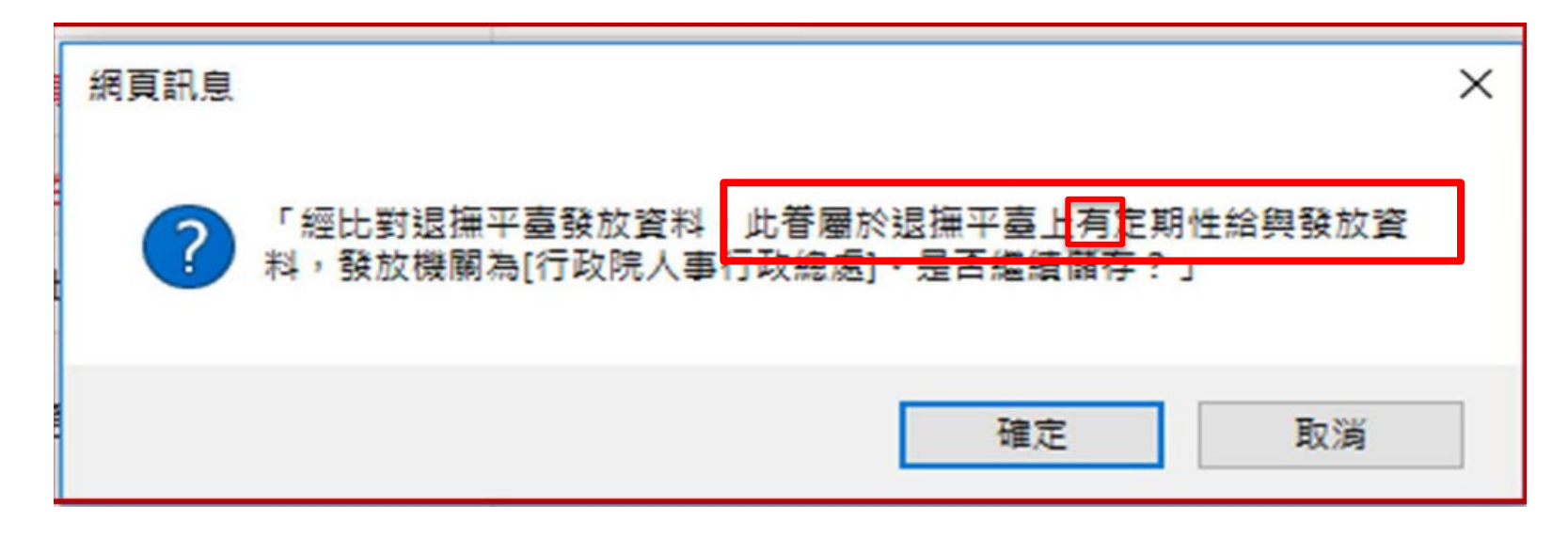

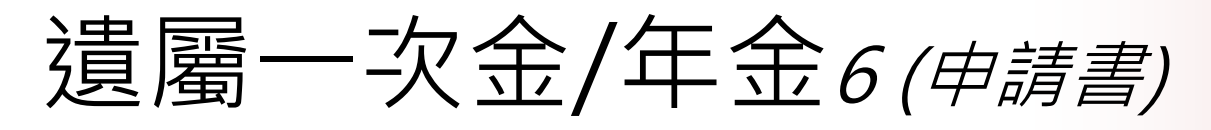

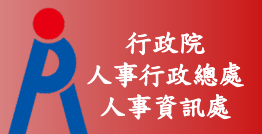

點選「申請書」,可選擇儲存檔案格式。

| 返回  儲存  刪除    | 報送 申請書 資料卡 系統表 上傳附件 | 同意書(遺屬一次金)                            | 收縮展開                                          |
|---------------|---------------------|---------------------------------------|-----------------------------------------------|
|               | 資本基                 | 遺屬一次(年)金                              | 申請書(公立學校教職員)                                  |
| 身分證字號         |                     | 一次退休金餘額。                              |                                               |
| 退休人員死亡日       | 檔案格式                | 亡故退休教職員姓名。<br>國民身多                    | <b>と 貝 貨 科 欄</b> の<br>分證統一編號/居留證號             |
| 诸屬金種類         | 」<br>請選擇輸出檔案格式      | 出生日期。 死                               | 亡日期                                           |
|               |                     | 職 稱。 最後服:<br>読い                       | 務機關(構)學校及代                                    |
| 申請機關          | Word格式 ODF格式 取消     | 退休時薪額(56,930→ 元)退休教                   | 職員亡故當月支領退 月退休金 29510.00 元                     |
| 法医本语亚 1144    |                     | 最後在職新點(770)→ 新點(撫州利<br>✓ 支領月退休金)      | <u>夏施前所領金額。</u>  月補償金。 0.00元。<br>□●景領1/2月退休金。 |
| 退屬亚視文起始<br>日期 |                     | 退休会種類。                                |                                               |
|               |                     | □支領展期月退休金↔                            | □兼領1/2展期月退休金。                                 |
| 最後在職薪點        | 575                 | ● ● ● ● ● ● ● ● ● ● ● ● ● ● ● ● ● ● ● | 」□邢碩 1/2 //// 週月 巡怀逝*<br>前應核定之大口、中口或小口等種類)↓   |
|               |                     |                                       |                                               |
| 退休金種類         | 兼領二分之一之一次退化         |                                       |                                               |
| 新制金融機構        |                     |                                       |                                               |
|               |                     | 未満55歲擇領展期遺屬年金→□是✓否→ 因;                | 身心障礙且無工作能力→ □是√否→                             |

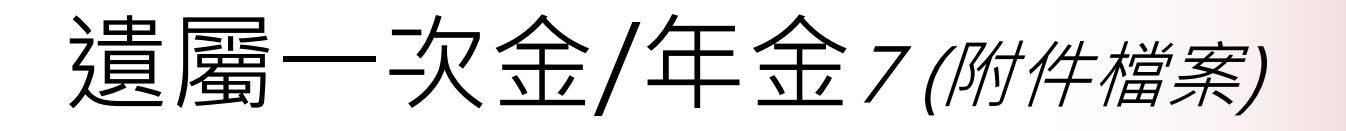

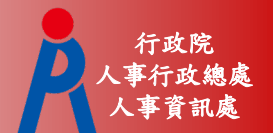

 點選「上傳附件」依據上傳項目說明,一一上傳證明文件, 點選「瀏覽」,選擇附件檔案。

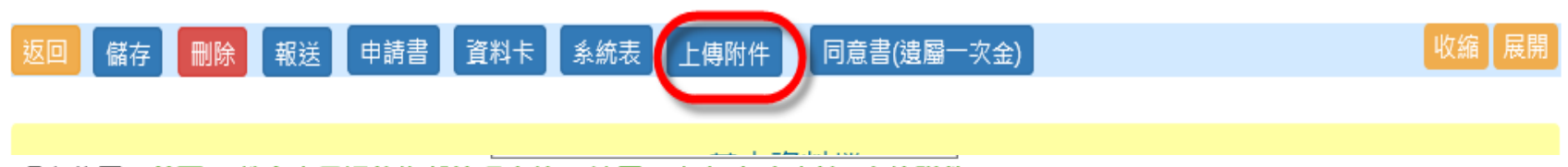

現在位置: 首頁 > 教育人員退休撫卹管理系統 > 遺屬一次金/年金申請>上傳附件

#### 返回

| 文件上傳 |          |               |      |  |  |  |  |
|------|----------|---------------|------|--|--|--|--|
| 文件名稱 |          | 瀏覽            |      |  |  |  |  |
| 文件類別 | 遺屬一次(年)金 | 申請書(1式2份) 	 ✔ |      |  |  |  |  |
| 文件說明 |          |               |      |  |  |  |  |
|      | 上傳       |               |      |  |  |  |  |
|      | 文件名稱     | 文件類別          | 文件說明 |  |  |  |  |

#### 上傳項目說明:

1. 遺屬一次(年)金申請書(1式2份)

2. 死亡證明書

3. 退休公立學校教職員遺族遺屬一次(年)金請領順序系統表

4. 亡故教職員及遺族戶籍資料證明文件(如有具中華民國國籍之遺屬一次(年)金領授權人遷居國外者,檢附駐外單位授權書;如

非具中華民國國籍者,檢附國籍地之證明文件影本

5. 亡故退休教職員遺族代表領受遺屬一次金同意書

6. 亡故退休教職員遺族領受遺屬年金同意書

7. 拋棄同意書 ( 無拋棄者免附 )

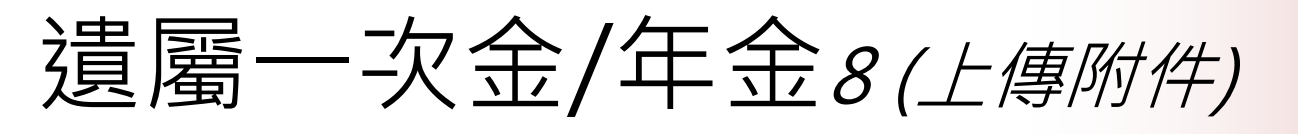

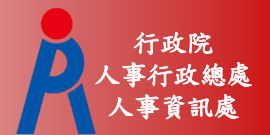

## 點選「上傳」,將附件一一上傳。

| 文件上傳 |          |               |      |  |  |  |  |
|------|----------|---------------|------|--|--|--|--|
| 文件名稱 |          | 瀏覽            |      |  |  |  |  |
| 文件類別 | 遺屬一次(年)金 | 申請書(1式2份) 	 ✔ |      |  |  |  |  |
| 文件說明 |          |               |      |  |  |  |  |
| (    | 上傳       |               |      |  |  |  |  |
|      | 文件名稱     | 文件類別          | 文件說明 |  |  |  |  |

| 上傳項目說明:                                                     |
|-------------------------------------------------------------|
| 1. 遺屬一次(年)金申請書(1式2份)                                        |
| 2. 死亡證明書                                                    |
| 3. 退休公立學校教職員遺族遺屬一次(年)金請領順序系統表                               |
| 4. 亡故教職員及遺族戶籍資料證明文件(如有具中華民國國籍之遺屬一次(年)金領授權人遷居國外者,檢附駐外單位授權書;如 |
| 非具中華民國國籍者,檢附國籍地之證明文件影本                                      |
| 5. 亡故退休教職員遺族代表領受遺屬一次金同意書                                    |
| 6. 亡故退休教職員遺族領受遺屬年金同意書                                       |
| 7. 抛棄同意書(無拋棄者免附)                                            |
| 8. 遺囑                                                       |
| 9. 法定代理人或監護人身分之證明文件(非法定代理人或監護人代為申請者免附)                      |
| 10. 遺族因身心障礙且無工作能力,請檢齊下述2項完整證件:                              |
| (1)遺族於退休教職員亡故前一年度年終所得申報資料。                                  |
| (2)重度以上身心障礙手冊或證明影本;或法院監護宣告裁定書及裁定確定證明書影本,監護人非本國籍時,應檢同有效期限內之護 |
| 照或居留證影本。                                                    |
| 11. 原審定支領遺屬年金者喪失領受權證明資料                                     |
|                                                             |

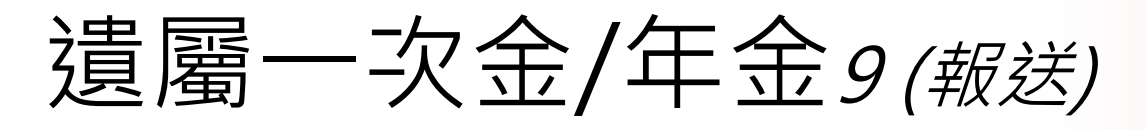

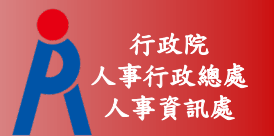

- 點選「報送」,出現「確定報送申請資料?」對話框。點選「 確定」,則系統將該筆申請資料報送至上級機關進行核定。
- ※若案件報送後,案件狀態未進入核定中狀態之前,提供機關可於申請作業下進行取消報送,將案件退回至申請作業。

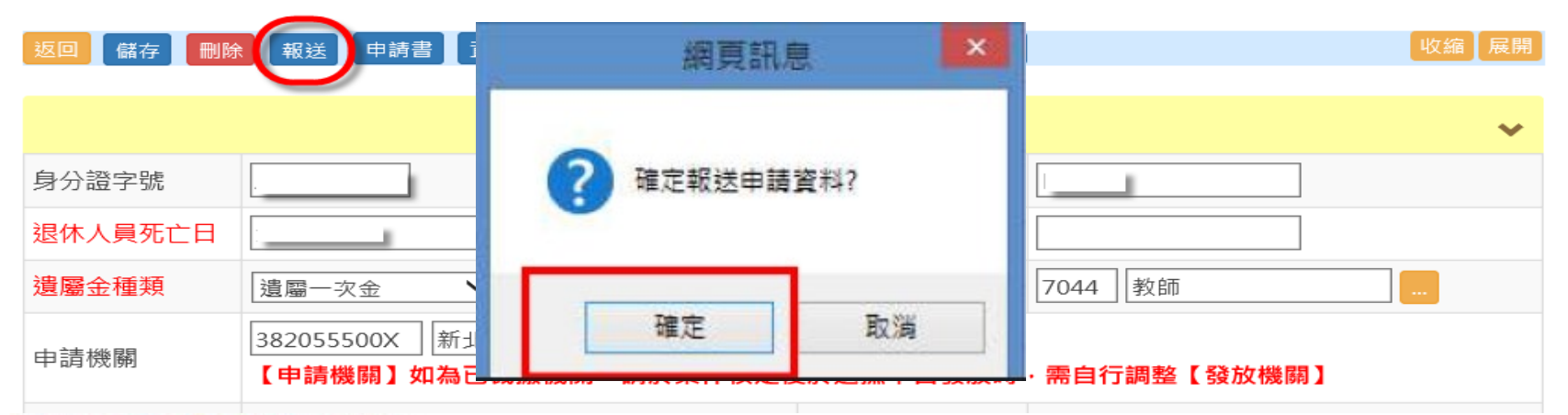

#### 請收文後才可查看該華核定資料 播作制注催制注導書面件,不會制註字檔證制。

|        | 最後服務機關 | 身分證字號 | 姓名 | 職稱   | 撫卹金種類       | 死亡原因  | 案件狀態  | 次數 |
|--------|--------|-------|----|------|-------------|-------|-------|----|
| 重看 收文  | S      |       |    | 榮譽主席 | 比照一次很休会之裡創全 | 因公寓通知 | - 已核定 |    |
| 应着取消报送 |        |       |    | 榮譽主席 | 比照一次退休全之海蓟会 | 因公差遇險 | 申請中   | 2  |

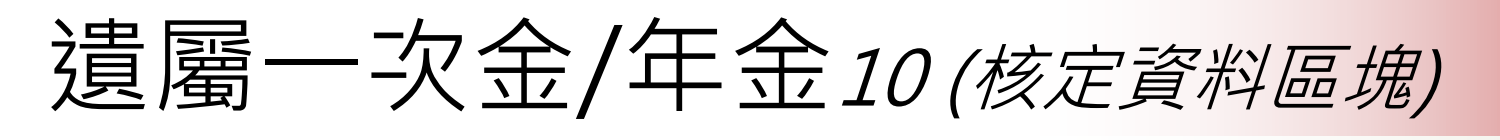

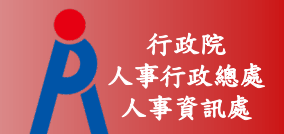

- 「核定資料」區塊
- 功能按鈕「儲存並計算遺屬年金/一次金」、「已核定」、「核定函」、「遺屬一次金計算單」、「退回」等。

現在位置: 首頁 > 教育人員退休撫卹管理系統 > 107.7.1.後遺屬一次金/年金核定

| 返回 儲存並計算遺屬年金/一次金 重新<br>案件歷程 | ;計算舊制一次退休金 <b>[</b> ī | 已核定 核定函 | 核定函word | 上傳附件 遺屬          | 一次金計算單 | 退回<br>收縮 展開 |
|-----------------------------|-----------------------|---------|---------|------------------|--------|-------------|
|                             | 王                     | 基本資料檔   |         |                  |        | >           |
|                             |                       | 核定資料    |         |                  |        | >           |
|                             |                       | 適用條款    |         |                  |        | ~           |
| 法源                          | 條款                    |         |         |                  |        |             |
| 公立學校教職員退休資遣撫卹條例             | 第43條第1項               |         |         |                  | ×      |             |
| 公立學校教職員退休資遣撫卹條例             | ┍                     | ▼ 款 ▼ 目 |         |                  | 新增     |             |
| 臺灣地區與大陸地區人民關係條例             | 第 🛛 🖌 條               |         |         |                  | 新增     |             |
|                             |                       |         |         |                  | 新增     |             |
|                             |                       | 眷屬      |         |                  |        | >           |
|                             |                       | 備註      |         |                  |        | ~           |
|                             |                       |         |         | 4                |        |             |
| 來文日期:                       | 來文文號:                 | -       | 移       | 该定文號:            |        |             |
| 承辦人:                        | 核定人:                  |         | 建金      | ▮族一次金/年<br>≩案狀態: | 核定中    |             |

| 遺屬一                                     | 次金/                                                   | ′年金11                                                                             | (遺屬一                                                                                            | 次金計算                                                      | 算單)                                                    | 行政院<br>人事行政總處<br>人事資訊處 |
|-----------------------------------------|-------------------------------------------------------|-----------------------------------------------------------------------------------|-------------------------------------------------------------------------------------------------|-----------------------------------------------------------|--------------------------------------------------------|------------------------|
| <ul> <li>產製</li> <li>現在位置:首員</li> </ul> |                                                       | 欠金計算單」<br><sup>□管理系統 &gt;</sup> 107.7.1.後遺                                        | ○<br>屬一次金/年金核定                                                                                  |                                                           |                                                        |                        |
| 案件歷程                                    | <sup>建遺屬年金/一次金</sup> 重<br>核發                          | 新計算首制>退休金 已核<br>·公立學校教職                                                           | E 核定函 核定函wor<br>員 遺 族 遺 屬 -                                                                     | □上傳附件                                                     | - ऱ्र≆झेम्रेम् खि<br>प्<br><mark>भि ≁</mark>           | 文編 展開                  |
|                                         | 亡故退休人員姓名<br>最後服務機關(構<br>最後在職薪額:48<br>死亡日期:<br>領受代表人:  |                                                                                   | 0<br>0<br>0<br>0                                                                                |                                                           |                                                        |                        |
|                                         | 區 分↔<br>發給部分(A)↔                                      | 最後在職薪額 X2X6X 兼<br>48,505 X 2 ↓                                                    | 計     算~       最後在職薪額 X2X6X 兼領比例 X 教育部國民及學前教育署負<br>擔牛賞比例~       48,505 X 2 X 6 X 1 X (276/352)~ |                                                           |                                                        |                        |
|                                         | 應領之—<br>                                              | (退休時薪額+寶<br>(44, 32                                                               | "物代金) X 基數 X<br>0 + 930) X 47 X                                                                 | 〔兼领比例≠<br>1≠                                              | 2, 126, 750                                            | e<br>e                 |
|                                         | 部<br>休金總額<br>分。<br>(C)。<br>餘額。<br>(B_C=D)。            | 43                                                                                |                                                                                                 |                                                           | 8,555,769¢<br>已逾應領<br>之一次退                             | ē                      |
|                                         | 應發道                                                   | <b>。</b> 族 一 次                                                                    | 金總                                                                                              | ই† (A+D)@                                                 | <u>休金金額</u> ↔<br>456,388↔                              | e <sup>2</sup>         |
|                                         | 附註:→<br>※退撫新制任<br>※「應領之一<br>之標準核發<br>※85年2月」<br>及學前教育 | 總計應發金額<br>職年資部分另由公務<br>次退休金」係依 <u>該故</u><br>47個基數之一次退休<br>从後退休者「發給部分<br>署及公務人員退休撫 | ●:新臺幣零佰肆 人員退休撫部基金 員退休時審定退薪 ★金。→ >」按退撫新制施 ● ● ★                                                  | <b>拾伍萬陸仟参佰</b><br>全管理委員會計<br>盖新制實施前任<br>行前後年資,由<br>合別按比例支 | <b>納拾捌元鏊</b><br>算核發。。<br>藏 23 年 0 月<br>教育部國民<br>付;「教育部 | ц<br>ц                 |